## GRAM Credit Card System Reimburse Personal Purchase

- Complete a *Cash/Check Deposit* form located on the Finance website.
  - > Department Name Enter the cardholder's department name.
  - Submitter's Name Enter your name.
  - > Payer/Description Enter "Pers Exp" and the cardholder's name and statement end date.
  - Fund/Account/Dept/Project Enter same account number the personal expense will be allocated to in GRAM.
  - > Cash or Check Choose correct payment type.
  - > Amount Enter amount being reimbursed.
  - > Check Number Enter check number if paying by check.
- Print completed form.
- Attach check or cash.
- Attach both to the cardholder statement packet so it can be included with the scanned file for the month.
- After allocator has scanned, send *Cash/Check Deposit* form and payment in a sealed envelope to the Controller's Office, Attn: Cashier. Sending cash via campus mail is not secure and is strongly discouraged. If paying cash, please hand-deliver to the Cashier.